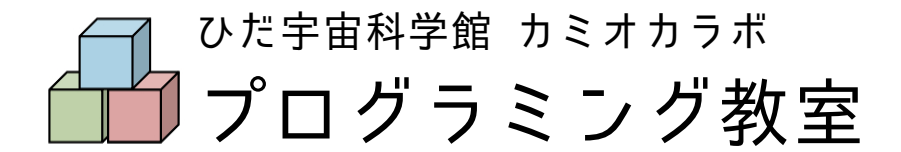

《スクラッチ編》 第1回 スクラッチをさわってみよう! ~ねこを思い通りに動かそう~

今日、体験したことと、プログラミングのコードを以下にまとめてあります。

このコードはあくまでも1つの例です。

<sup>たか</sup> 答えは1つではないので、自分でいろいろと試してみてください。

<sup>きほんへん</sup> 基本編

# ■スプライトを左右に動かし続ける

「ずっと」のブロックで囲った命令はくり返し実行し続ける。

| 🏴 が押されたとき        |             |
|------------------|-------------|
| 回転方法を 左右のみ ▼ にする |             |
| ずっと              | この2つの命令は    |
|                  | プログラムが停止される |
| 10 歩動かす。         | まで続けられる。    |
| もし端に着いたら、跳ね返る    |             |
|                  |             |
|                  |             |

### ■ねこを歩いているように見せる

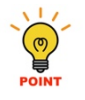

10 歩ごとにコスチュームを変えることによって歩いているように見える。

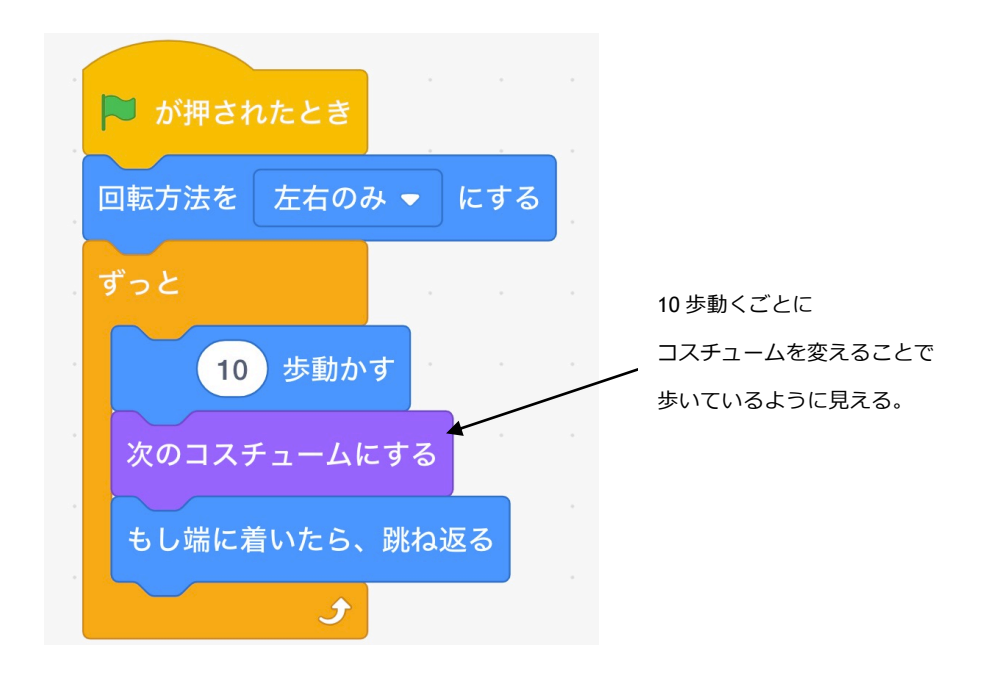

#### <sup>ちょうせい</sup> ■ねこの見た目を調整する

### ■スプライトを変更する

, 自由に動かしたいスプライトを330種類から選べる。自分で作ることもできる。

#### ばいけい ■背景を変更する

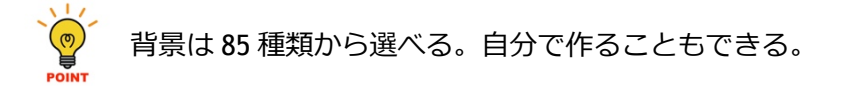

## ■キーボードからスプライトを動かす

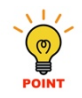

します。 「もし★なら」で囲われた命令は、★が行われたとき<u>だけ</u>実行する。

| 🍽 が押されたとき              |               |
|------------------------|---------------|
| 回転方法を 左右のみ 👻 にする       |               |
| ずっと                    |               |
| もし 右向き矢印 ▼ キーが押された なら  |               |
| 90 度に向ける               | この2つの命令は      |
| x座標を 10 ずつ変える          | 右向き矢印のキーが押された |
|                        | ときだけ実行される。    |
| もし 左向き矢印 ▼ キーが押された なら  |               |
| -90 度に向ける              |               |
| x座標を -10 ずつ変える         |               |
|                        |               |
| もし 上向き矢印 ▼ キーが押された なら  |               |
| y座標を 10 ずつ変える          |               |
|                        |               |
| もし 下向き矢印  ・ キーが押された なら |               |
| y座標を -10 ずつ変える         |               |
|                        |               |

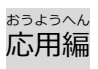

## ■ゴールキーパーをつくろう

・ ・ ゴールキーパーがボールにふれたら、ボールの中央に移動させることでボールを

キャッチしたように見える。

| 🍋 が押されたとき       |                  |              |     |            |
|-----------------|------------------|--------------|-----|------------|
| 最背面 ▼           | へ移動する            |              |     |            |
| ずっと             |                  |              |     |            |
|                 |                  |              |     |            |
| もし サッカー         | ーボール ▼           | )に触れ         | 1tz | なら         |
| もし サッカ-<br>サッカー | ーボール ▼<br>-ボール ▼ | )に触れ<br>)へ行く | nte | <i></i> аб |

<sub>ピーケー</sub> PKゲームをもっとおもしろくするにはどんなアイデアがあるかな?考えてみよう!